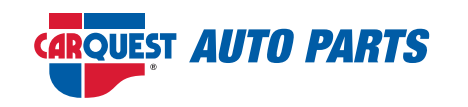

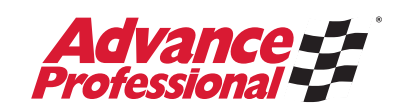

# AAP/CQ Website Overview & Enhancements

https://aapcq.nationaloak.com/

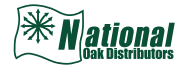

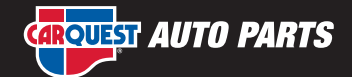

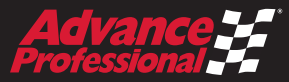

# LOGGING IN

Homepage (redirected): https://aapcq.nationaloak.com/ Credentials:

- Enter username
- Enter Password

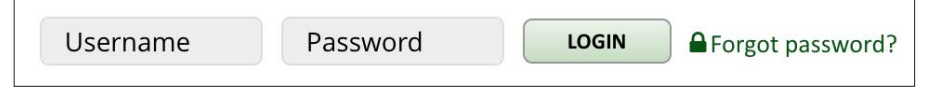

- Click Login
- Forgot Password if you cannot remember your login

## BANNERS

Banners will be used for Promotions and Corporate Announcements.

Current Banner Announcements:

- Program Announement New Partnership with National Oak Distributors
- Freight Policy Revised Freight Policy
- Preferred Vendor Line Card by Vendor / Line Card by Category
- APAL Ordering Job Aid
- Exploris Ordering Job Aid
- Product Request Form\* Commercial Body Repair Product Request Form -

Web banner example: AUTO PARTS × **PROGRAM ANNOUNCEMENT CLICKABLE:** Each banner is clickable and will open a PDF to CLICK TO DOWNLOAD PDF view/download/print \*The Product Request form is also available on the Easy Add tab LOGIN Grogot password? Welcome, Guest SIGNUP Q Search entire store here.. AUTO PARTS EZ MARKETING ( EASY ADD ) HELP CATEGORIES BRANDS

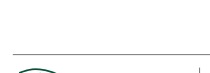

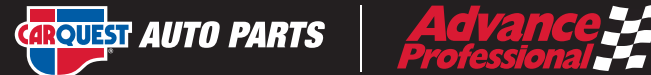

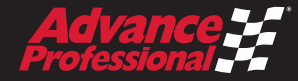

## **BANNERS**

There are two types of banners:

- Main Banner
- Side Banner

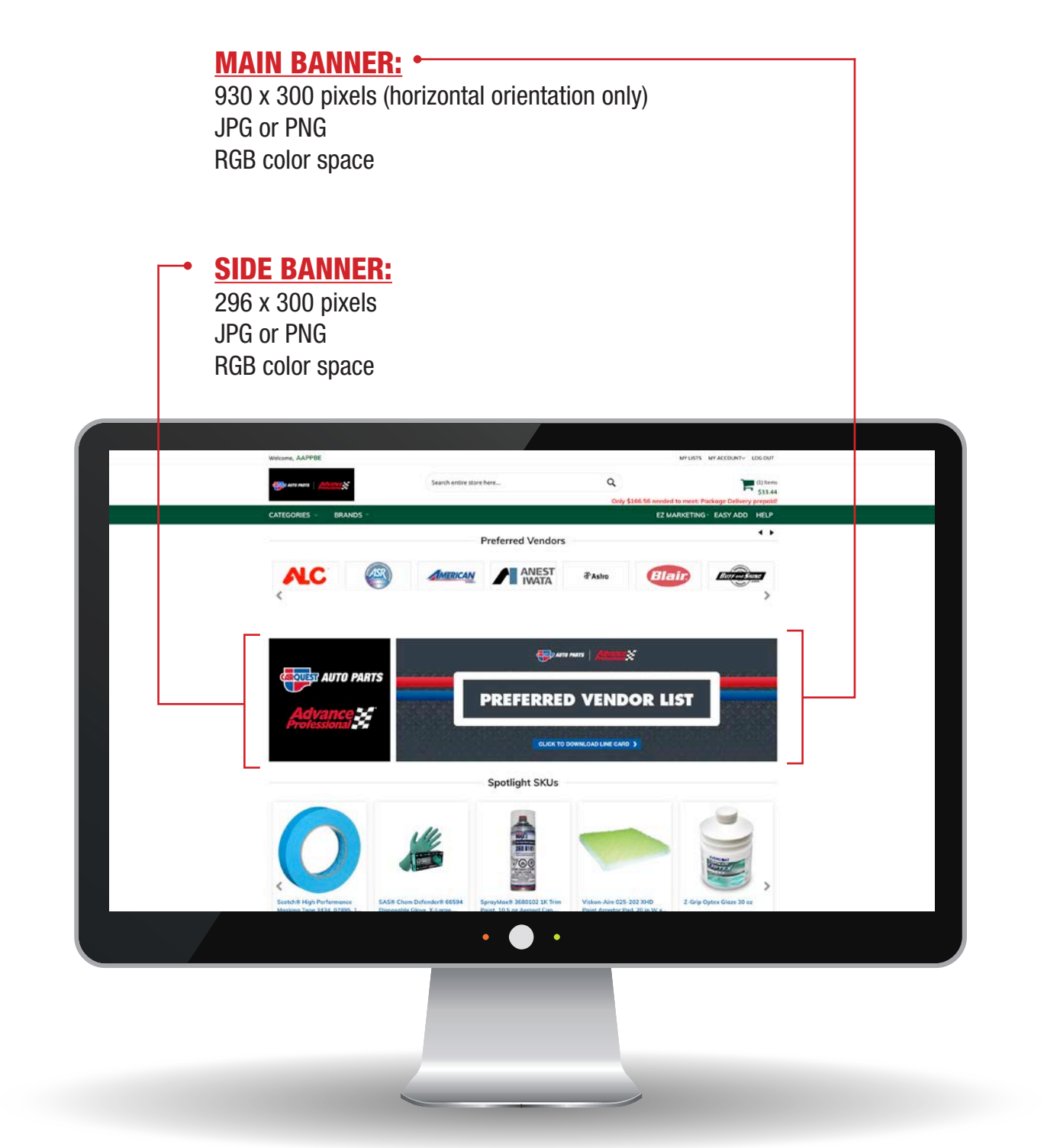

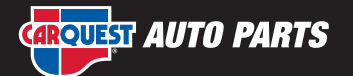

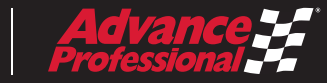

## **EZ MARKETING**

The EZ Marketing tab contains two items:

- Publications AutoWorks quarterly catalog, High Teck Catalog and Excel Catalog
- Line Cards by Vendor and by Product

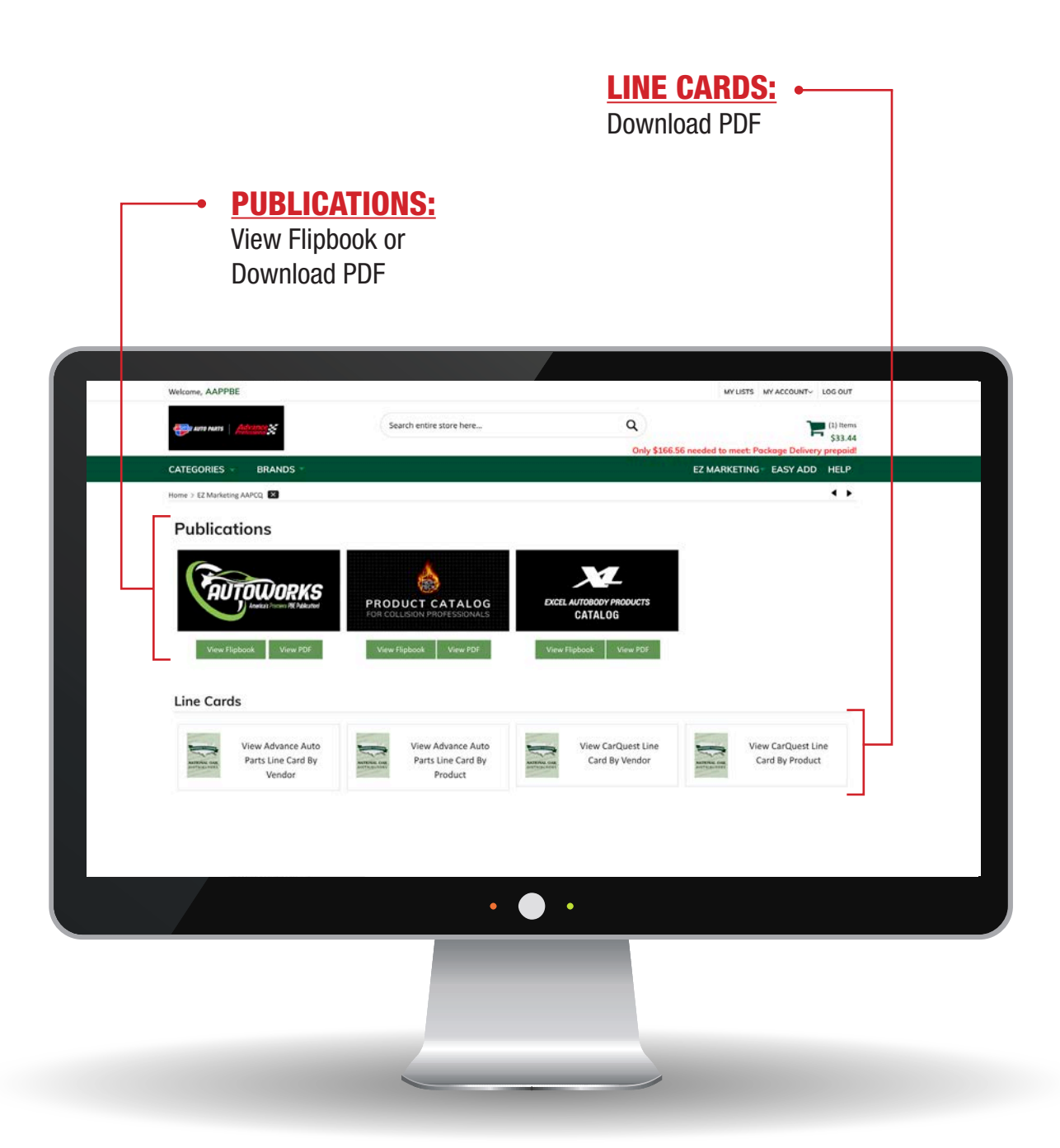

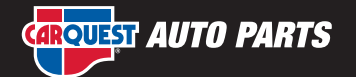

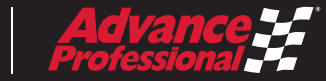

# **PRODUCT SEARCH OPTIONS**

Search Options:

- Search by NOD Part Number
- Search by AAP Display Number
- Search by AAP SKU Number
- Search by Description

## Product Search displays real-time pricing and stock information (availability).

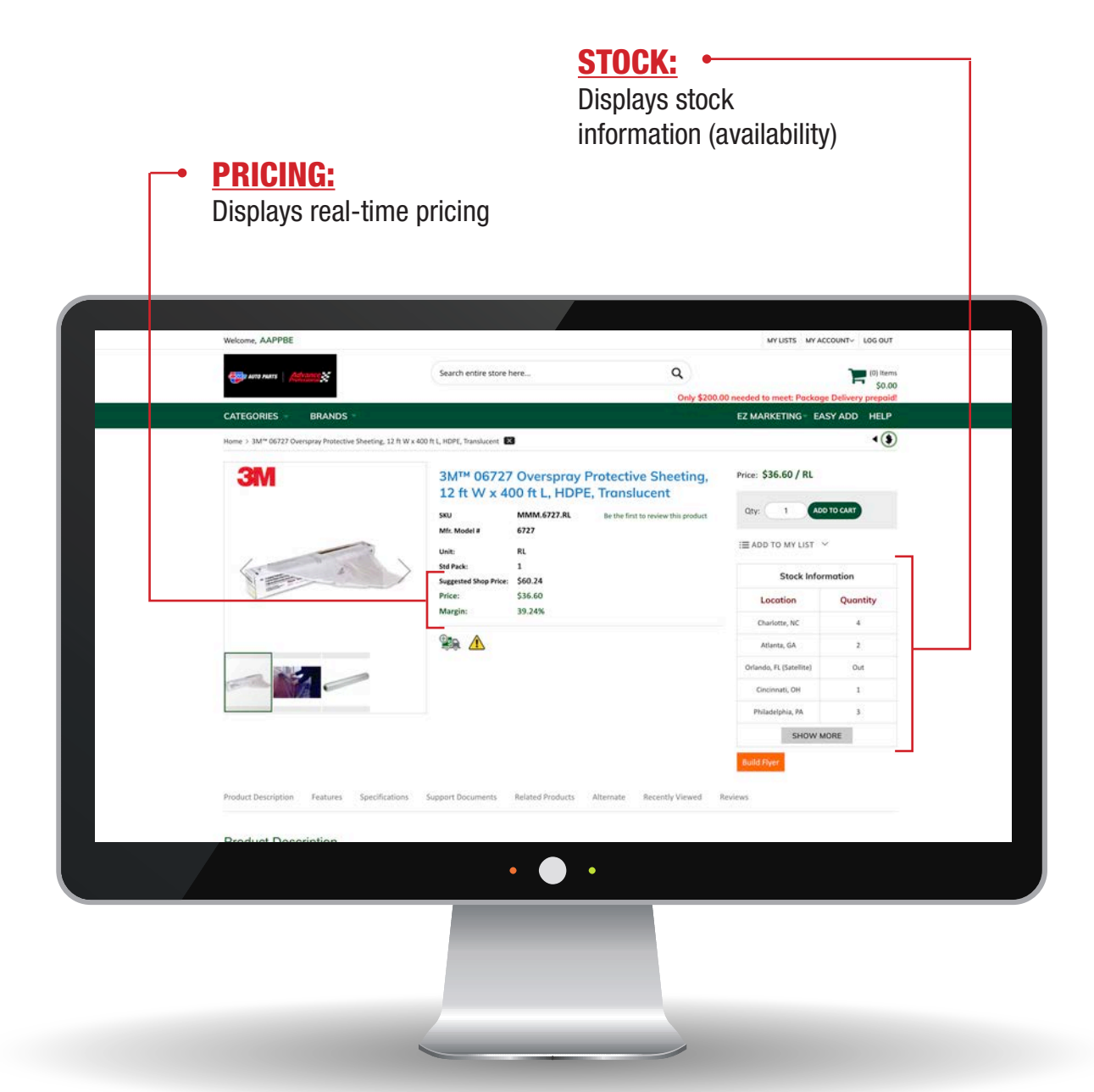

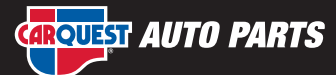

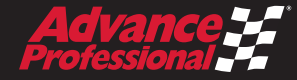

## **FILTER OPTIONS**

There are two Filter Options:

- Filter by Category
- Filter by Brand

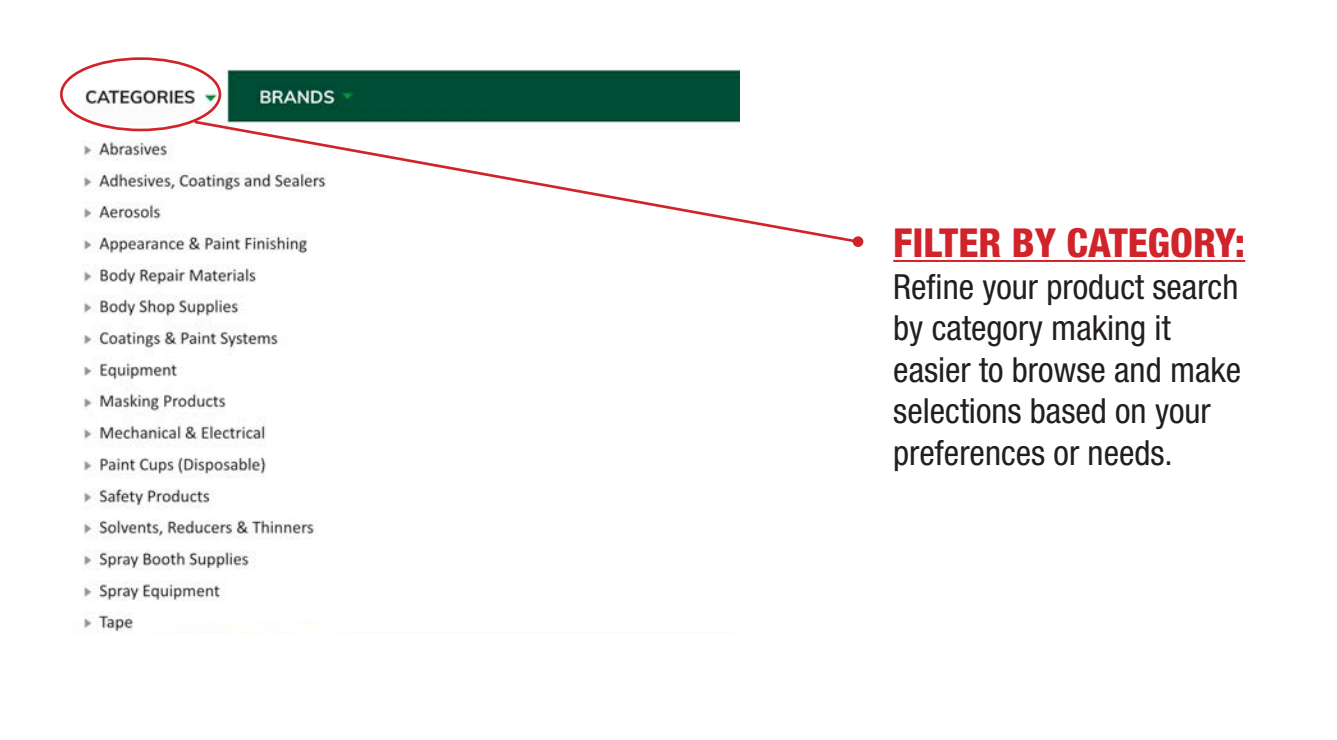

| CATEGORIES BRANDS -          |                                                         |
|------------------------------|---------------------------------------------------------|
| Start with                   |                                                         |
| # A B C D E F G H I          | K L M N O P Q R S T U V W X Y Z                         |
| 3M Products                  | A.R.D. Branded Products                                 |
| Absorber                     | Acro Sales                                              |
| Advanced Industrial Coatings | Advantage Products                                      |
| AES Industries               | Air Filtration Co                                       |
| AirVantage Tools             | ALC Abrasive Blasters / S&H Industries FILTER BY BRAND: |
| Allegro Industries           | American IMC Compressors                                |
| American Safety Razor        | American Tape                                           |
| AMERISEAL                    | Anchor Tape selection based on a                        |
| Andreae Filters              | Anest Iwata USA specific manufacturer                   |
| Armorcoat USA                | Astro Pneumatic Tool Company                            |
| Atlantic Safety Products     | ATX Refinish System                                     |
| Autobahn Products            | Autokare Products                                       |
| Automotive Art (Logicar)     | Auveco                                                  |
| AXALTA Paint Coatings        | B-D Manufacturing                                       |
| Berlin Packaging LLC         | Binks                                                   |
| Blair Equipment Company      | BON Tool Company                                        |

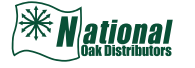

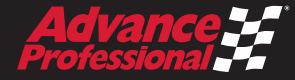

# **RGA (RETURNED GOODS AUTHORIZATION) FORM**

You can find this form in the website's footer.

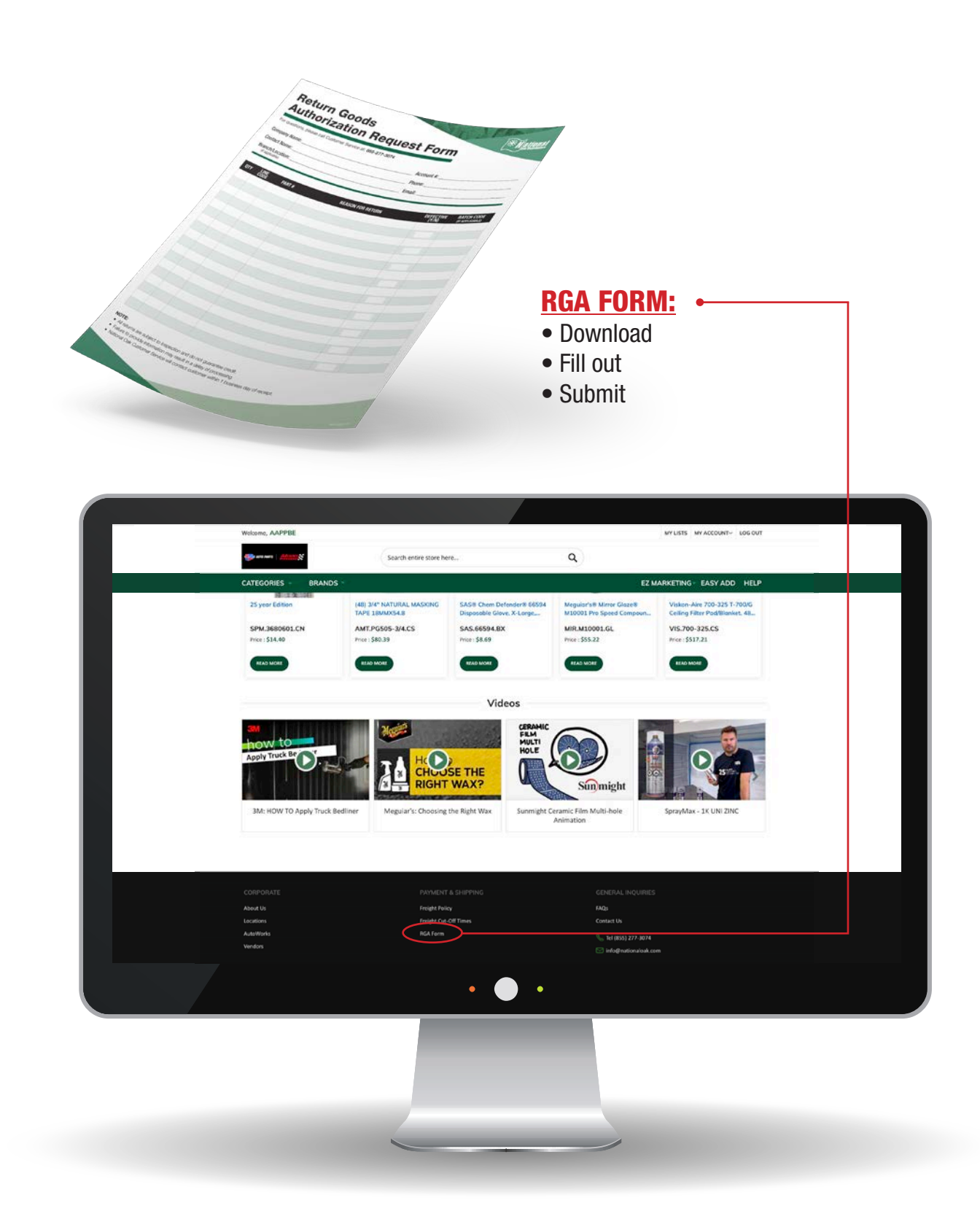